# Konfigurieren der Prime 3.1 TACACS-Authentifizierung für ISE 2.x

### Inhalt

Einführung Anforderungen Konfigurieren Prime-Konfiguration ISE-Konfiguration Fehlerbehebung

## Einführung

In diesem Dokument wird beschrieben, wie die Prime-Infrastruktur für die Authentifizierung über TACACS mit ISE 2.x konfiguriert wird.

## Anforderungen

Cisco empfiehlt, dass Sie über grundlegende Kenntnisse in folgenden Bereichen verfügen:

- Identity Services Engine (ISE)
- Prime-Infrastruktur

## Konfigurieren

Cisco Prime Network Control System 3.1

Cisco Identity Service Engine 2.0 oder höher

(Hinweis: Die ISE unterstützt nur TACACS ab Version 2.0. Es ist jedoch möglich, Prime für die Verwendung von Radius zu konfigurieren. Prime enthält zusätzlich zu TACACS eine Liste mit Radius-Attributen, wenn Sie Radius verwenden möchten. Dies gilt auch für eine ältere Version der ISE oder einer Drittanbieterlösung.)

### **Prime-Konfiguration**

Navigieren Sie zum folgenden Bildschirm: Administration/Benutzer/Benutzer, Rollen und AAA wie unten dargestellt.

Wählen Sie dort die Registerkarte TACACS+ Servers (TACACS+-Server) aus, wählen Sie anschließend in der rechten oberen Ecke die Option Add TACACS+ Server (TACACS+-Server hinzufügen) aus, und wählen Sie Go (Los) aus.

Auf dem nächsten Bildschirm ist die Konfiguration des TACACS-Servereintrags verfügbar (dies muss für jeden einzelnen TACACS-Server erfolgen).

| Administration / Users / | Users, Roles & AAA 🔺    |                | 0 Ø 🛛 |
|--------------------------|-------------------------|----------------|-------|
| AAA Mode Settings        | Add TACACS+ Server      |                |       |
| Active Sessions          | IP Address              |                |       |
| Change Password          | O* DNS Name             |                |       |
| Local Password Policy    | * Port                  | 49             |       |
| RADIUS Servers           | Shared Secret Format    | ASCII          |       |
| SSO Server Settings      | * Shared Secret         |                |       |
| SSO Servers              | * Confirm Shared Secret |                |       |
| TACACS+ Servers          | * Retransmit Timeout    | 5 (secs)       |       |
| User Groups              | * Retries               |                |       |
| Users                    | Authentication Type     |                |       |
|                          | Local Interface IP      | 192,168,10,154 |       |
|                          | Save Cancel             |                |       |

Hier müssen Sie entweder die IP-Adresse oder die DNS-Adresse des Servers sowie den gemeinsamen geheimen Schlüssel eingeben. Bitte beachten Sie auch die IP-Adresse der lokalen Schnittstelle, die Sie verwenden möchten, da diese IP-Adresse später für den AAA-Client in der ISE verwendet werden muss.

Um die Konfiguration auf Prime abzuschließen. Sie müssen TACACS unter Administration / Users / Users, Roles & AAA unter der Registerkarte AAA Mode settings (AAA-Modus-Einstellungen) aktivieren.

(Hinweis: Es wird empfohlen, die Option Enable fallback to Local (Fallback auf Lokal aktivieren) zu aktivieren, wobei entweder NUR auf Keine Serverantwort oder die Option On no response (Keine Antwort oder Fehler), insbesondere beim Testen der Konfiguration, verwendet werden sollte.

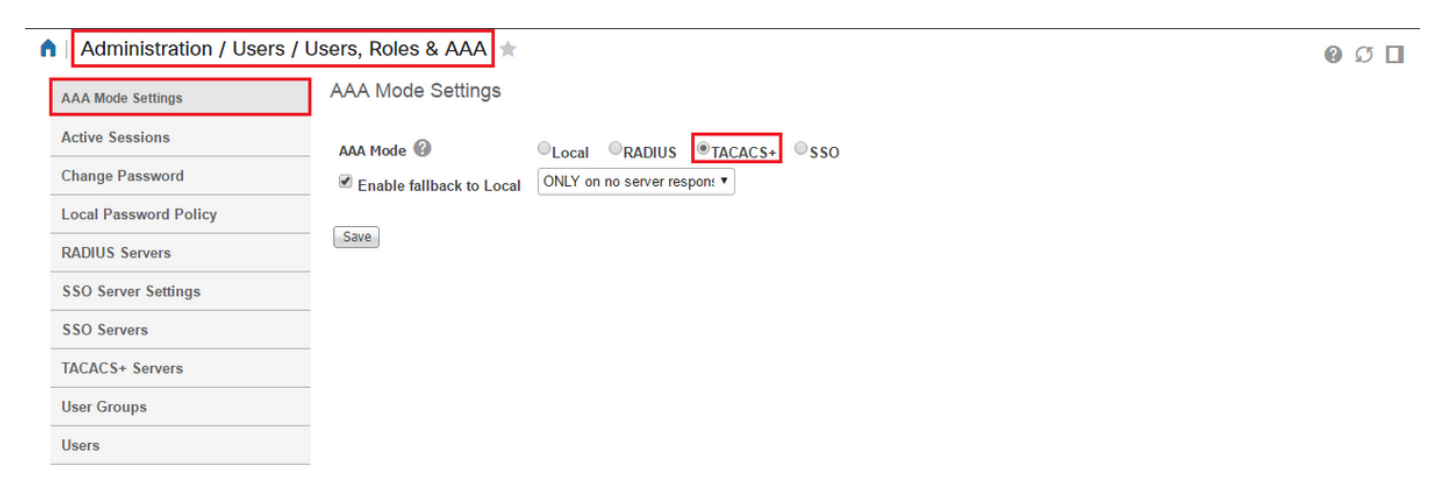

#### **ISE-Konfiguration**

Konfigurieren Sie Prime als AAA-Client auf der ISE in Work Centers/Device Administration/Network Resources/Network Devices/Add

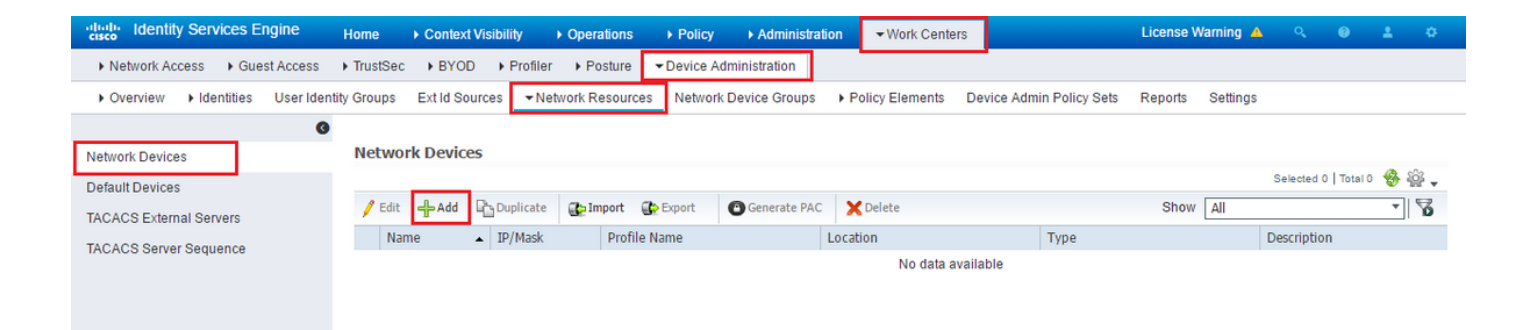

Geben Sie die Informationen für den Prime-Server ein. Die erforderlichen Attribute, die Sie einschließen müssen, sind Name, IP-Adresse, wählen Sie die Option für TACACS und den Shared Secret aus. Sie können zusätzlich einen Gerätetyp, speziell für Prime, hinzufügen, um später als Bedingung für die Autorisierungsregel oder andere Informationen verwendet zu werden. Dies ist jedoch optional.

| 0                       |                                                                                                    |
|-------------------------|----------------------------------------------------------------------------------------------------|
| Network Devices         | Network Devices List > New Network Device                                                                         |
| Default Devices         |                                                                                                    |
| TACACS External Servers |                                                                                                    |
| TACACS Server Sequence  | Description                                                                                                    |
|                         | * IP Address: / 32                                                                                                |
|                         | * Device Profile 📾 Cisco 🔻 🕀                                                                                      |
|                         | Model Name  Software Version                                                                                      |
|                         | * Network Device Group                                                                                            |
|                         | Device Type       All Device Types       Set To Default         Location       All Locations       Set To Default |
|                         | RADIUS Authentication Settings         Image: TACACS Authentication Settings                                      |
|                         | Shared Secret Show                                                                                                |
|                         | <ul> <li>Legacy Cisco Device</li> <li>TACACS Draft Compliance Single Connect Support</li> </ul>                   |
|                         | SNMP Settings                                                                                                    |
|                         | Advanced TrustSec Settings                                                                                        |
|                         | Submit Cancel                                                                                                    |

Erstellen Sie anschließend ein TACACS-Profilergebnis, um die erforderlichen Attribute von der ISE an Prime zu senden, um die richtige Zugriffsebene bereitzustellen. Navigieren Sie zu Work Center/Policy Results/Tacacs Profiles, und wählen Sie die Option Add (Hinzufügen) aus.

| dentity Services Engine            | Home     | <ul> <li>Operations</li> </ul> | Policy    | Guest Access     | ► Administration                      | ✓ Work Centers | 1                        | License Wa | arning 🔺  | Q, | 0 | 2 | ø |
|------------------------------------|----------|--------------------------------|-----------|------------------|---------------------------------------|----------------|--------------------------|------------|-----------|----|---|---|---|
| TrustSec     Tevice Administration |          |                                |           |                  |                                       |                |                          |            |           |    |   |   |   |
| Overview Identities User Identit   | y Groups | Network Resource               | es Networ | rk Device Groups | <ul> <li>Policy Conditions</li> </ul> |                | Device Admin Policy Sets | Reports    | Settings  |    |   |   |   |
| TACACS Command Sets                | TAC/     | ACS Profiles                   |           |                  | Rov                                   | vs/Page 6 🔻    | ⊲ ⊲ 1/1 ⊳ ⊳              | Go 6 To    | otal Rows |    |   |   |   |
|                                    | CI       | Refresh 🕂 Add                  | Duplicate | e 💼 Trash 🕶      | 🕑 Edit                                |                |                          | ▼ Filter ▼ | ۰.        |    |   |   |   |
|                                    |          | Name                           |           |                  | Description                           |                |                          |            |           |    |   |   |   |
|                                    |          |                                |           |                  |                                       |                |                          |            |           |    |   |   |   |

Konfigurieren Sie den Namen, und geben Sie die Attribute unter dem Feld Profile attribute (Profile-Attribute) mithilfe der Option <u>Raw View</u> (<u>Raw-Ansicht</u>) ein. Die Attribute werden vom Primärserver

#### selbst übernommen.

|                                   | Home • Open     | rations + Pol  | icy → Guest Access    | ► Administration  | ✓ Work Centers | •                        | License Wa | aming 🔺  | ٩ | ۲ | 4 0 |
|-----------------------------------|-----------------|----------------|-----------------------|-------------------|----------------|--------------------------|------------|----------|---|---|-----|
| TrustSec     TrustSec             |                 |                |                       |                   |                |                          |            |          |   |   |     |
| Overview Identities User Identity | Groups • Netwo  | ork Resources  | Network Device Groups | Policy Conditions |                | Device Admin Policy Sets | Reports    | Settings |   |   |     |
| TACACS Command Sets               | TACACS Profil   | es > New       |                       |                   |                |                          |            |          |   |   |     |
| TACACS Profiles                   | TACACS Profi    | le             |                       |                   |                |                          |            |          |   | _ |     |
|                                   |                 |                | Name *                |                   |                |                          |            |          |   |   |     |
|                                   |                 | De             | scription             |                   |                |                          |            |          |   |   |     |
|                                   |                 | A4-0-1-1-      |                       |                   |                |                          |            |          |   |   |     |
|                                   | Task            | Attribute View | Raw View              |                   |                |                          |            |          |   |   |     |
|                                   | Profile Attribu | tes            |                       |                   |                |                          |            |          |   | _ |     |
|                                   |                 |                |                       |                   |                |                          |            |          |   |   |     |
|                                   |                 |                |                       |                   |                |                          |            |          |   |   |     |
|                                   |                 |                |                       |                   |                |                          |            |          |   |   |     |
|                                   |                 |                |                       |                   |                |                          |            |          |   |   |     |
|                                   |                 |                |                       |                   |                |                          |            |          |   |   |     |
|                                   |                 |                |                       |                   |                |                          |            |          |   |   |     |
|                                   |                 |                |                       |                   |                |                          |            |          |   |   |     |
|                                   |                 |                |                       |                   |                |                          |            |          |   |   |     |
|                                   |                 |                |                       |                   |                |                          |            |          |   |   |     |
|                                   |                 |                |                       |                   |                |                          |            |          |   |   |     |

Rufen Sie die Attribute im Bildschirm Administration / Users / Users, Roles & AAA ab, und wählen Sie die Registerkarte User Groups (Benutzergruppen) aus. Hier wählen Sie die Zugriffsebene Gruppe aus, die Sie bereitstellen möchten. In diesem Beispiel wird der Administratorzugriff durch Auswahl der entsprechenden Aufgabenliste auf der linken Seite gewährt.

| AAA Mode Settings     | User Groups       |                        |             |           |
|-----------------------|-------------------|------------------------|-------------|-----------|
| Active Sessions       | Group Name        | Members                | Audit Trail | View Task |
| Change Password       | Admin             | JP                     | 6           | Task List |
| Local Password Policy | Config Managers   |                        |             | Task List |
| RADIUS Servers        | Lobby Ambassador  | User1, CostaRica, Yita | 6           | Task List |
| SSO Server Settings   | Monitor Lite      |                        | 8           | Task List |
| SEO Samara            | NBI Credential    |                        |             | Task List |
| 550 Servers           | NBI Read          |                        |             | Task List |
| TACACS+ Servers       | NBI Write         |                        | 6           | Task List |
| User Groups           | North Bound API   |                        | 1           | Task List |
| Users                 | Root              | root                   |             | Task List |
|                       | Super Users       |                        | 8           | Task List |
|                       | System Monitoring |                        |             | Task List |
|                       | User Assistant    |                        | 8           | Task List |
|                       | User Defined 1    |                        | 8           | Task List |
|                       | User Defined 2    |                        |             | Task List |
|                       | User Defined 3    |                        | 6           | Task List |
|                       | User Defined 4    |                        | 8           | Task List |
|                       | mDNS Policy Admin |                        |             | Task List |

### Kopieren Sie alle benutzerdefinierten TACACS-Attribute.

#### ▲ Administration / Users / Users, Roles & AAA ★ Task List AAA Mode Settings Please copy and paste the appropriate protocol data below into the custom/vendor-specific attribute field in your AAA server. TACACS+ Custom Attributes **RADIUS** Custom Attributes Active Sessions If the size of the RADIUS attributes on your AAA server is more than 4096 bytes, Please copy ONLY role attributes, application will retrieve the associated TASKS Change Password role0=Admin NCS:role0=Admin role@=Admin task0=Discovery Schedule Privilege task1=Mesh Reports task2=Saved Reports List task3=Monitor Menu Access task4=Device WorkCenter NCS:task0=Discovery Schedule Privilege NCS:task0=Discovery Schedule Privilege NCS:task2=Saved Reports List NCS:task2=Nonitor Menu Access NCS:task4=Device WorkCenter Local Password Policy **RADIUS Servers** task4=Device WorkCenter task5=Inventory Menu Access task5=Add Device Access task5=Config Audit Dashboard task8=Custom NetFlow Reports task3@=Apic Controller Read Access task10=Configuration Templates Read Access task11=Alarm Policies Edit Access task12=High Availability Configuration task13=view Job task14=Incidents Alarms Events Access task15=TAC Case Management Tool NCS:task4=Device WorkCenter NCS:task5=Inventory Menu Access NCS:task5=Add Device Access NCS:task8=Custom NetFlow Reports NCS:task9=Apic Controller Read Access NCS:task10=Configuration Templates Read Access NCS:task10=Apic Edit Access NCS:task11=Alarm Policies Edit Access NCS:task12=High Availability Configuration NCS:task13=View Job NCS:task14=Incidents Alarms Events Access NCS:task15=TAC Case Management Tool **SSO Server Settings** SSO Servers TACACS+ Servers User Groups Users task14=inCleents Alarms Events Access task15=TAC Case Management Tool task16=Configure Autonomous Access Point Templates task17=Import Policy Update task18=PnP Profile Read-Write Access task19=S0 Server AA Mode NCS:task15=TAC Case Management Tool NCS:task16=Configure Autonomous Access Point NCS:task16=Com age: C Templates NCS:task17=Import Policy Update NCS:task18=PnP Profile Read-Write Access NCS:task19=S50 Server AAA Mode θv rtual Domain cu s are mandatory To add custom a es related to Virtual Domains, please click here

Fügen Sie sie dann im Abschnitt "Raw View" des Profils auf der ISE ein.

| sco lucinity Sel | vices Engine         | Home     | <ul> <li>Operations</li> </ul> | Policy        | <ul> <li>Guest Access</li> </ul> | Administration    | ✓ Work Centers   |                          | License W | arning 🔺 | Q   | •    |    |
|------------------|----------------------|----------|--------------------------------|---------------|----------------------------------|-------------------|------------------|--------------------------|-----------|----------|-----|------|----|
| TrustSec • De    | vice Administration  |          |                                |               |                                  |                   |                  |                          |           |          |     |      |    |
| verview 🕨 Ider   | tities User Identity | / Groups | Network Reso                   | ources Net    | work Device Groups               | Policy Conditions | ✓ Policy Results | Device Admin Policy Sets | Reports   | Settings |     |      |    |
|                  | 0                    | TACA     | ACS Profiles > Net             | w             |                                  |                   |                  |                          |           |          |     |      |    |
| ACS Command S    | Sets                 |          | 1001101100-1101                |               |                                  |                   |                  |                          |           |          |     |      |    |
| ACS Profiles     |                      | TACA     | ACS Profile                    |               |                                  |                   |                  |                          |           |          |     |      |    |
|                  |                      |          |                                | Na            | me * Prime                       |                   |                  |                          |           |          |     |      |    |
|                  |                      |          |                                |               |                                  |                   |                  |                          |           |          |     |      |    |
|                  |                      |          |                                | Descrip       | ption                            |                   |                  |                          |           |          |     |      |    |
|                  |                      |          |                                |               |                                  |                   |                  |                          |           |          |     |      |    |
|                  |                      |          |                                |               |                                  |                   |                  |                          |           |          |     |      |    |
|                  |                      |          | Task Attribut                  | le View       | Raw View                         |                   |                  |                          |           |          |     |      |    |
|                  |                      |          |                                |               |                                  |                   |                  |                          |           |          |     |      |    |
|                  |                      | Profi    | le Attributes                  |               |                                  |                   |                  |                          |           |          |     |      | 10 |
|                  |                      | rol      | le0=Admin                      |               |                                  |                   |                  |                          |           |          |     | -    | 1  |
|                  |                      | tas      | sk0=Discovery S                | Schedule Pr   | ivilene                          |                   |                  |                          |           |          |     |      |    |
|                  |                      | tas      | sk1=Mesh Repo                  | orts          | Micge                            |                   |                  |                          |           |          |     |      |    |
|                  |                      | tas      | sk2=Saved Rep                  | orts List     |                                  |                   |                  |                          |           |          |     |      |    |
|                  |                      | tas      | sk3=Monitor Me                 | anu Access    |                                  |                   |                  |                          |           |          |     |      |    |
|                  |                      | tas      | sk4=Device Wou                 | rkCenter      |                                  |                   |                  |                          |           |          |     |      |    |
|                  |                      | tas      | sk5=Inventory N                | Aenu Acces    | 9                                |                   |                  |                          |           |          |     |      |    |
|                  |                      | tas      | sk6=Add Device                 | Access        |                                  |                   |                  |                          |           |          |     |      |    |
|                  |                      | tac      | sko-Add Device                 | it Daebboar   |                                  |                   |                  |                          |           |          |     |      |    |
|                  |                      | tas      | sk7=Custom Ne                  | tElow Depo    | urte                             |                   |                  |                          |           |          |     |      |    |
|                  |                      | tas      | sko-Custom Ne                  | allor Dood A  | 115                              |                   |                  |                          |           |          |     |      |    |
|                  |                      | lds      | sk9-Apic Contro                | Jiel Redu A   | ICLESS                           |                   |                  |                          |           |          |     |      |    |
|                  |                      | las      | sk to=Conligura                | uon rempia    | tes Read Access                  |                   |                  |                          |           |          |     |      |    |
|                  |                      | tas      | sk11=Alarm Poli                | cies Edit Ac  | cess                             |                   |                  |                          |           |          |     |      |    |
|                  |                      | tas      | sk12=High Avail                | ability Confi | guration                         |                   |                  |                          |           |          |     |      |    |
|                  |                      | tas      | sk13=View Job                  |               |                                  |                   |                  |                          |           |          |     | •    |    |
|                  |                      |          |                                |               |                                  |                   |                  |                          |           |          |     |      |    |
|                  |                      |          |                                |               |                                  |                   |                  |                          |           | Cancol   | 911 | umit |    |

Benutzerdefinierte Attribute virtueller Domänen sind obligatorisch. Informationen zur Root-Domain finden Sie unter Prime Administration -> Virtual Domains (Prime-Verwaltung -> virtuelle Domänen).

| uluulu. Cisco Prime                                 |                                                      |                                       |                                                                 |                                      |                                    |                                  | Virtual                                 | Domain ROOT-DOMAIN                          | N   root 🕶                   |
|-----------------------------------------------------|------------------------------------------------------|---------------------------------------|-----------------------------------------------------------------|--------------------------------------|------------------------------------|----------------------------------|-----------------------------------------|---------------------------------------------|------------------------------|
| cisco Infrastructure                                | <b>∉</b> d I ▼ M                                     | onitor 🔻                              | Configuration                                                   | Inventory                            | <ul> <li>Maps</li> </ul>           | Services                         | s <b>T</b> Reports                      | Administration                              | n 💌                          |
| Administration > Virtual Domains<br>Virtual Domains | Virtual Domains                                      | > ROOT-I<br>AIN                       | OOMAIN                                                          |                                      |                                    |                                  |                                         |                                             |                              |
| Virtual Domains                                     | Virtual domains<br>Infrastructure,<br>their assigned | are logic<br>you can c<br>part of the | al groupings of devi<br>onfigure virtual don<br>e network only. | ices and are us<br>nains. Virtual de | ed to control v<br>omain filters a | who can admin<br>Ilow users to o | nister a group. Af<br>configure devices | ter you add devices<br>, view alarms, and g | to Prime<br>Jenerate reports |
| (= * ) 🖽 * 🍕 🌇                                      | * Name                                               | ROOT-D                                | OMAIN                                                           |                                      | Time Zone                          | Select Tir                       | me Zone                                 | •                                           |                              |
| ROOT-DOMAIN                                         | Email Address                                        |                                       |                                                                 |                                      | Description                        | ROOT-DOM                         | 1AIN                                    |                                             |                              |
|                                                     | Submit                                               | ancel                                 |                                                                 |                                      |                                    |                                  |                                         |                                             |                              |

Der Name der Prime Virtual Domain muss als Attribut **virtual-domain0=**"virtual domain name" hinzugefügt werden.

|                                                                                                    | Home  Context Visibility  Operations  Policy  Administration  Work Centers                                                                                                    | ٩                                 |
|----------------------------------------------------------------------------------------------------|----------------------------------------------------------------------------------------------------|-----------------------------------|
| Network Access     Guest Access                                                                                                    | TrustSec      BYOD      Profiler      Posture      Cevice Administration      PassiveID                                                                                                    | Click here to do wireless setup C |
| Overview      Identities     User Identity      Conditions      Network Conditions      Results     Allowed Protocols     TACACS Command Sets | ty Groups Ext Id Sources   Network Resources  Policy Elements Device Admin Policy Sets Reports Settings  TACACS Profile  Name Prime Access Description                                                                                                    | Click here to do wireless setup D |
| IACACS Profiles                                                                                                    | Task Attribute View       Raw View         Profile Attributes         task162=Monitor Mobility Devices         task163=Context Aware Reports         task163=Context Aware Reports         task164=Voice Diagnostics         task165=Configure Choke Points         task165=Configure Choke Points         task165=RRM Dashboard         task165=Rhm Dashboard         task167=Swim Delete         task168=Theme Changer Access         task169=Import Policy Update         task170=Design Endpoint Site Association Access         task171=Planning Mode         task173=Configure Menu Access         task173=Configure Menu Access         task174=Ack and Unack Security Index Issues | ^                                 |

Danach müssen Sie nur noch eine Regel erstellen, um das im vorherigen Schritt erstellte Shell-Profil unter Work Center/Device Administration/Device Admin Policy Sets (Work Center/Device Administration/Device Admin-Richtliniensätze) zuzuweisen.

(Hinweis: "Bedingungen" variieren je nach Bereitstellung. Sie können jedoch "Gerätetyp" speziell für Prime oder einen anderen Filtertyp wie die IP-Adresse von Prime verwenden, um Anfragen entsprechend zu filtern.

| -de-the Identity Services Engine Home                                                                                                    | Context Visibility > Operations                                                                                                    | Policy      Administration                                                                                                    | Work Centers                                                                                    | License Warning 🔺 👘 🤗 |          |
|----------------------------------------------------------------------------------------------------|----------------------------------------------------------------------------------------------------|----------------------------------------------------------------------------------------------------|-------------------------------------------------------------------------------------------------|-----------------------|----------|
| Network Access      Guest Access      TrustSec                                                                                                    | BYOD      Profiler      Posture                                                                                                    | Device Administration                                                                                                    |                                                                                                 |                       |          |
| Overview Identities User Identity Groups                                                                                                    | Ext Id Sources + Network Resources                                                                                                    | Network Device Groups + Policy                                                                                                    | Elements Device Admin Policy Sets                                                               | Reports Settings      |          |
| Policy Sets Search policy names & descriptions. Search policy names & descriptions. Search policy names & descriptions. Supervised Second Second Seco | Define the Policy Sets by configuring in<br>For Policy Export go to Administration 2<br>Status Name<br>Default<br>Regular ® Proxy Sequence<br>Authentication Policy<br>Default Rule (if no math | ules based on conditions. Drag and dn<br>- System > Backup & Restore > Policy<br>Description<br>Tacacs_Default<br>(kh) : Allow Protocols : Default De | op sets on the left hand side to change the<br>Export Page<br>evice Admin and use : Internal Us | order.<br>ers         | Edz   •  |
| Tacacs_Default                                                                                                    | * Authorization Policy                                                                                                    |                                                                                                    |                                                                                                 |                       |          |
| (anten) (Antens)                                                                                                    | Exceptions (0)     Standard                                                                                                    |                                                                                                    |                                                                                                 |                       |          |
|                                                                                                    | Status Rule Name                                                                                                    | Conditions (identity grou                                                                                                    | ps and other conditions) Comman                                                                 | Stell Profiles        | 1        |
|                                                                                                    | Prime Rule                                                                                                    | If DEVICE:Device Type EQ<br>Types#Prime                                                                                                    | UALS All Device then PermitAll                                                                  | AND Prime             | Edit  •  |
|                                                                                                    | Tacacs_Default                                                                                                    | if no matches, then Selec                                                                                                    | t Profile(s) Deny All Shell Profile                                                             |                       | Edit   + |
|                                                                                                    |                                                                                                    |                                                                                                    |                                                                                                 |                       |          |

Zu diesem Zeitpunkt sollte die Konfiguration abgeschlossen sein.

## Fehlerbehebung

Wenn diese Konfiguration nicht erfolgreich ist und die lokale Rückfalloption auf Prime aktiviert wurde, können Sie einen Failover von der ISE erzwingen, indem Sie die IP-Adresse von Prime entfernen. Dies führt dazu, dass die ISE nicht reagiert und die Verwendung lokaler Anmeldeinformationen erzwingt. Wenn für eine Ablehnung ein lokaler Fallback konfiguriert ist, funktionieren die lokalen Konten weiterhin und ermöglichen dem Kunden Zugriff.

Wenn die ISE eine erfolgreiche Authentifizierung anzeigt und mit der richtigen Regel übereinstimmt, Prime jedoch die Anforderung noch ablehnt, können Sie überprüfen, ob die Attribute im Profil korrekt konfiguriert sind und keine weiteren Attribute gesendet werden.